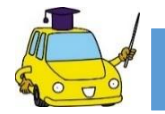

## ログインID・パスワードの発行方法

## まずはe-ZONEのURLへアクセス!

東京海上日動サイト http://ezoo.jp/next/entry

|                                                                                                    |                                                                                                    |                                                                                                    | 2                 |                                                 |                                                                                                    |                                                                                                    |                                                                                                    |                                                                                                    |                                                                       |
|----------------------------------------------------------------------------------------------------|----------------------------------------------------------------------------------------------------|----------------------------------------------------------------------------------------------------|-------------------|-------------------------------------------------|----------------------------------------------------------------------------------------------------|----------------------------------------------------------------------------------------------------|----------------------------------------------------------------------------------------------------|----------------------------------------------------------------------------------------------------|-----------------------------------------------------------------------|
|                                                                                                    | 東京海上日動                                                                                                    |                                                                                                    |                   | ▲ 東京海上日動                                        |                                                                                                    | ト記のして                                                                                                    | うずれかを                                                                                                    |                                                                                                    |                                                                       |
|                                                                                                    |                                                                                                    |                                                                                                    |                   | 本人確認                                            |                                                                                                    |                                                                                                    | · 入力しより。<br>: <b>番号</b>                                                                                                    |                                                                                                    |                                                                       |
| ア続うら                                                                                                    | 7クセスありがとうございます。自動車保険インターネットお手<br>ききサイトご利用のための、ログインID・パスワード発行を行<br>うことができます。パスワードの再発行をする場合も、こちらか<br>お進みください。                                                                                                    | Ī                                                                                                    |                   | ご契約者の氏名を入力して                                    | ください。                                                                                                    | ②登録番                                                                                                    | 通り                                                                                                    |                                                                                                    |                                                                       |
| c                                                                                                    | コグインID・パスワード発行までの流れ                                                                                                    |                                                                                                    |                   | 氏名(カナ) 🚲                                        |                                                                                                    | 3登録番                                                                                                    | 号と満期日                                                                                                    |                                                                                                    |                                                                       |
|                                                                                                    | ①<br>個人情報の取扱いの<br>ご確認(本画面)                                                                                                    |                                                                                                    |                   | 例:ホケン タロウ<br>セイ                                 | $ \ge $                                                                                                    |                                                                                                    |                                                                                                    |                                                                                                    | 1011 J7777                                                            |
|                                                                                                    | V                                                                                                    |                                                                                                    |                   | ×1                                              |                                                                                                    | ₩GBB0<br>日勤早1                                                                                                    |                                                                                                    | Control         Control         <                                                                                                    | 7528 (HRMN752)<br>-957525<br>REQL<br>RED/WR<br>850                    |
|                                                                                                    | 本人確認                                                                                                    |                                                                                                    |                   | 下記1、2、3いずれか選<br>い。                              | 訳し、入力してくださ                                                                                                    | 東京都 千代回区 丸の内 1-2-1<br>0 1+0hr 932<br>東海 太郎 様<br>1706305 900200 00002156 0                                                                                                    | 000-000-0000                                                                                                    |                                                                                                    |                                                                       |
|                                                                                                    |                                                                                                    |                                                                                                    |                   | ○ 1. 証法                                         | 券番号                                                                                                    | 1 1/1 0/0<br>記載が目をご知知の支えてご知られ間接通しにチェックレー<br>は記書・時日のうえ、ご知知の意味をおか出ください。通知の<br>またが、このの意味をおかせた、たさい、正知の                                                                                                    | てください。すべての様に「はいかチェックされましたら」ご著名に出んの<br>内容の回言が必要な場合は、事品に代加るまたは男社までご通知ください                                                                                                    | 0 000<br>1111<br>1112<br>1112 | ABR8-47522-445<br>- 546 621658<br>837-1025<br>14030<br>14030<br>13630 |
|                                                                                                    | メールアドレスの<br>ご確認                                                                                                    |                                                                                                    |                   |                                                 | 2000000 [] 78885 F                                                                                                    | <ul> <li>株式 = 10 / 23 (日本のの目的) (日本の目的)</li> <li>新聞の (日本の目的)</li> <li>新聞の (日本の目的)</li> <li>新聞の (日本の目的)</li> <li>(日本の目的)</li> <li>(</li></ul>                                                                                                    | NEL ELCERTATUETA ENELCCEANAENELEN                                                                                                    | Compared and a second second se                                                                                                    | * ************************************                                |
| -                                                                                                    |                                                                                                    |                                                                                                    |                   | 泉水鳴生日副気水の日副泉水反とと笑<br>よるご本人確認はできません。<br>証券番号     |                                                                                                    | 本市 氏 田 ドウカイ ハビコ<br>東海 花子<br>                                                                                                    | 1 - 元本 3 - 元本 3 - 元本 3 - 元本 3 - 元本 3 - 元本 3 - 元本 3 - 元本 3 - 元本 3 - 元本 5 - 元本 5 - 1 - 1 - 1 - 1 - 1 - 1 - 1 - 1 - 1 - |                                                                                                    | 20208                                                                 |
| 「佰                                                                                                    | 同人情報の取扱いに関するご案内                                                                                                    | IIの                                                                                                    |                   | ♀ 2. 登録番号                                       | そと生年月日                                                                                                    |                                                                                                    | А. ВКОНТИНКА, СОЖАННИКОСТИЧЕСКИ СТОЧК,<br>ИЗКО<br>ОТПОЛНИТЕЛИ СТОЧКОТИ СТОЧКА<br>ОТПОЛНИТЕЛИ СТОЧКАТИТАТАТАТАТАТАТАТАТАТАТАТАТАТАТАТАТАТА                                                                                                    |                                                                                                    | 433 NR XXXXXX                                                         |
| 内和                                                                                                    | 容を確認し、『同意する』を選択し                                                                                                    | <b>`</b>                                                                                                    |                   | 登録番号又は車両番号、原付の場合は<br>登録番号入力                     | 標識番号を入力してください。                                                                                                    | ***         SP           ***         SP           ***         SP           ****         SP           ****         SP           *****         SP           *****         SP           *****         SP           *****         SP           *****         SP           *****         SP           ******         SP                                                                                                    |                                                                                                    | ECC (V) E 1742(400):01-01-01(10)     ECC (V) E 174(400):01-01(10)     ECC (V) E 174(400):01-01(10)     ECC (V) E 174(400):01-01(10)     ECC (V) E 174(400):01-01(10):01-01(10)     ECC (V) E 174(400):01-01(10):01-01(10):01-01(10)     ECC (V) E 174(400):01-01(10):01-01(10):                                                                                                    | 1763-4880,89<br>4 (86,128)<br>4                                       |
| 『次                                                                                                    | <b>れんまむ</b> 』をクリックしてください。                                                                                                    |                                                                                                    |                   | 登録番号                                            |                                                                                                    | ・ERNER CREMERIUS, NUMBER 10, NUMBER 10, NU | 証券番号                                                                                                    | はこちらでご確認くだ                                                                                                    | さい。                                                                   |
|                                                                                                    |                                                                                                    |                                                                                                    |                   | 満期を迎えられるご契約において、生<br>合、1、3いずれかをご利用ください。<br>生年月日 | E年月日情報をいただいていない場。                                                                                                    |                                                                                                    | (☆前契                                                                                                    | 約 証券番号)                                                                                                    |                                                                       |
|                                                                                                    |                                                                                                    |                                                                                                    |                   |                                                 |                                                                                                    |                                                                                                    |                                                                                                    |                                                                                                    | 00002156                                                              |
|                                                                                                    |                                                                                                    |                                                                                                    |                   | 3. 登録番                                          | 号と満期日                                                                                                    | <b></b>                                                                                                    |                                                                                                    |                                                                                                    |                                                                       |
|                                                                                                    |                                                                                                    |                                                                                                    |                   | 登録番号又は車両番号、原付の場合は                               | 標識番号を入力してください。                                                                                                    |                                                                                                    |                                                                                                    | なった場合>                                                                                                    | 1 <del>+</del>                                                        |
|                                                                                                    |                                                                                                    |                                                                                                    |                   | 保険証券等を参                                         | 参照のうえ、必須                                                                                                    | 要事項を入力                                                                                                    | 「天る」小ダ-   内容をご確認                                                                                                    | ノをクリックして再度こ <i>、</i><br>認ください。                                                                                                    |                                                                       |
|                                                                                                    |                                                                                                    |                                                                                                    |                   | 『次へ准む』                                          | をクリックして                                                                                                    | ください。                                                                                                    |                                                                                                    |                                                                                                    |                                                                       |
|                                                                                                    |                                                                                                    |                                                                                                    |                   | 4                                               |                                                                                                    |                                                                                                    |                                                                                                    | ○○のメルアドでくる<br>解除してください。                                                                                                    | ので、                                                                   |
|                                                                                                    | 東京海上日動                                                                                                    | amere                                                                                                    |                   | 4                                               | xxxx.<br>hoke                                                                                                    | /XX/XX (X) XX:XX<br>n@xxx.co.jp<br>尾保険 お手続きのお知らせ                                                                                                    |                                                                                                    | ○○のメルアドでくる<br>解除してください。                                                                                                    | ので、                                                                   |
| )<br>                                                                                                    | 東京海上日動                                                                                                    | a<br>版合业                                                                                                    |                   |                                                 | マー<br>マー<br>ズXXX<br>A<br>A<br>A<br>A<br>A<br>A<br>A<br>A<br>A<br>A<br>A<br>A<br>A                                                                                                    | /XX/XX (X) XX:XX<br>n@xxx.co.jp<br>軽保険 お手続きのお知らせ<br>®xxx.co.jp                                                                                                    |                                                                                                    | ○○のメルアドでくる<br>解除してください。                                                                                                    | ので、                                                                   |
| シー お下ル・                                                                                                    | ・東京海上日動<br>ールアドレス確認<br>美がご契約者ご本人様であることが確認<br>0メールアドレス宛に「自動車保険お引<br>6よび「パスワード発行メール」を送                                                                                                    | ス開合せ<br>記録合せ<br>記録目                                                                                                    | ,た。<br>,知らせメー     |                                                 | A A M A M A M A M A M A M A M A M A M A                                                                                                    | /xx/xx (x) xx:xx<br>m@xxx.co.jp<br>解除 お手続きのお知らせ<br>®xx.co.jp<br>自動車保険 お手続                                                                                                    | まきのお知らせ<br>                                                                                                    | ○○のメルアドでくる<br>解除してください。<br>ロ■                                                                                                    | ので、                                                                   |
| メー お下ル」 メー                                                                                                    | -ルアドレス確認<br>#がご契約者ご本人様であることが確認<br>のメールアドレス宛に「自動車保険お引<br>らよび「パスワード発行メール」を送<br>-ルアドレスをご確認ください、                                                                                                    | よ同合せ<br>お同合せ<br>をきのす。<br>の                                                                                                    | た。セメー             |                                                 | XXXX<br>hoke<br>目動車<br>宛先 taro.toukaif<br>ーローーーー<br>東海 太郎 様<br>いつもお世話に<br>現在ご契約いた<br>×月×日です。                                                                                                    | /XX/XX (X) XX:XX<br>in@XXX.CO.jp<br>華保険 お手続きのお知らせ<br>®XXX.co.jp<br>自動車保険 お手続<br>こなっております。〇〇<br>こだいております自動車                                                                                                    | きのお知らせ<br>ほきのお知らせ<br>保険サービスです。<br>確保険の満期は、                                                                                                    | ○○のメルアドでくる<br>解除してください。<br>                                                                                                    | ので、                                                                   |
| シー お下ル」 オー ごう                                                                                                    | -ルアドレス確認<br>-ルアドレス確認<br>#がご契約者ご本人様であることが確認<br>のメールアドレス宛に「自動車保険お引<br>らよび「パスワード発行メール」を送け<br>-ルアドレスをご確認ください、<br>-ルアドレスをご確認ください、                                                                                                    | 2.開合せ<br>2.開合せ<br>で続きます。<br>の                                                                                                    | た。セメー             |                                                 |                                                                                                    | /XX/XX (X) XX:XX<br>m@XX.co.jp<br>保険 お手続きのお知らせ<br>®XX.co.jp<br>自動車保険 お手続<br>こなっております。〇〇<br>こだいております自動車<br>「契約内容をさらに充実<br>のご案内をさせていた<br>うえ、引き続きご契約く                                                                                                    | きのお知らせ<br>ほきのお知らせ<br>保険サービスです。<br>確保険の満期は、<br>させることができる<br>ださいますよう                                                                                                    | ○○のメルアドでくる<br>解除してください。<br>ロ■<br>ロ■                                                                                                    | ので、                                                                   |
| メー お下ル」メー ごう                                                                                                    | <ul> <li>東京海上日動</li> <li>・ルアドレス確認</li> <li>・ルアドレス確認</li> <li>・シールアドレス宛に「自動車保険お引<br/>らよび「パスワード発行メール」を送<br/>・ルアドレスをご確認ください、</li> <li>この者氏名</li> <li>様</li> </ul>                                                                                                    | 20日本<br>20日本<br>20日本<br>20日本<br>20日本<br>20日本<br>20日本<br>20日本                                                                                                    | た。セメー             |                                                 | XXXXx           hoke           自動車           宛先 taro.toukait           ■           ■           ■           ■           ■           ■           ■           ■           ■           □           ■           ■           ■           ■           ■           ■           ■           ■           ■           ■           ■           ■           ■           ■           ■           ■           ■           ■           ■           ■           ■           ■           ■           ■           ■           ■           ■           ■           ■           ■           ■           ■           ■           ■           ■           ■           ■           ■           ■ <t< td=""><td>/XX/XX (X) XX:XX<br/>m@XXX.co.jp<br/>■保険 お手続きのお知らせ<br/>®xx.co.jp<br/>自動車保険 お手続<br/>●xx.co.jp<br/>自動車保険 お手続<br/>= なっております。○○<br/>= だいております自動車<br/>ご契約内容をさらに充実<br/>のご案内をさせていた<br/>うえ、引き続きご契約く<br/>「ます。<br/>~ でのお手続きは、<br/>(URL)をクリックし</td><td>Eきのお知らせ 保険サービスです。 保険の満期は、 こさせることができる:だきます。 ださいますよう ・てください。</td><td>○○のメルアドでくる<br/>解除してください。<br/></td><td>ので、</td></t<>                                                                                                    | /XX/XX (X) XX:XX<br>m@XXX.co.jp<br>■保険 お手続きのお知らせ<br>®xx.co.jp<br>自動車保険 お手続<br>●xx.co.jp<br>自動車保険 お手続<br>= なっております。○○<br>= だいております自動車<br>ご契約内容をさらに充実<br>のご案内をさせていた<br>うえ、引き続きご契約く<br>「ます。<br>~ でのお手続きは、<br>(URL)をクリックし                                                                                                    | Eきのお知らせ 保険サービスです。 保険の満期は、 こさせることができる:だきます。 ださいますよう ・てください。                                                                                                    | ○○のメルアドでくる<br>解除してください。<br>                                                                                                    | ので、                                                                   |
| メー お下ル」メー ジャー メー                                                                                                    | -ルアドレス確認<br>-ルアドレス確認<br>基がご契約者ご本人様であることが確認<br>のメールアドレス宛に「自動車保険お引<br>3よび「パスワード発行メール」を送<br>ールアドレスをご確認ください。<br>契約者氏名<br>様<br>-ルアドレス ፩5                                                                                                    | よ同合せ<br>お同合せ<br>記続日ます。<br>○                                                                                                    | た。セメー             |                                                 | XXXXX<br>hoke<br>自動車<br>宛先 taro.toukaid<br>■ローーーーーー<br>東海 taro.toukaid<br>■ローーーーーーーーーーーーーーーーーーーーーーーーーーーーーーーーー                                                                                                    | /XX/XX (X) XX:XX<br>n@xxx.co.jp<br>尾保険 お手続きのお知らせ<br>®xxx.co.jp<br>自動車保険 お手続<br>意なっております。○○<br>こだいております自動車<br>「契約内容をさらに充実<br>○○ご案内をささせていた<br>うえ、引き続きご契約く<br>fます。<br>○でのお手続きは、<br>(URL)をクリックし<br>」 <u>http://xxxx=x.xxx</u><br>」<br>xxxxxx<br>pさんに関する詳細を表示します                                                                                                    | まきのお知らせ<br>ほきのお知らせ<br>保険サービスです。<br>保険の満期は、<br>させることができる<br>ださます。<br>ださいますよう                                                                                                    | ○○のメルアドでくる<br>解除してください。<br>                                                                                                    | ので、                                                                   |
| メー<br>お下ル」<br>メー<br>で<br>う<br>ジ<br>、<br>、<br>、<br>、<br>、<br>、<br>、<br>、<br>、<br>、<br>、<br>、<br>、<br>、<br>、<br>、<br>、<br>、 | - 東京海上日動<br>- ルアドレス確認<br>- ルアドレス確認<br>- ルアドレス宛に「自動車保険お引<br>らよび「パスワード発行メール」を送け<br>- ルアドレスをご確認ください<br>- 親約者氏名<br>様<br>- ルアドレス 図到<br>abc@tokiomarine-nichido.co.jp                                                                                                    | ■<br>ま開合せ<br>をきのお<br>信します。<br>○                                                                                                    | た。セメー             |                                                 | マロー         xxxx,<br>hoke<br>自動車           宛先 taro.toukait           ロー           東海 私郎 様           いつも ご契田です。           この根機会が討めらう           志郡 様           いつも ご契日です。           この根会が討めらう           志郡 秋日           小口           このすべす。           このすべす。           このすべす。           このすべす。           このすべす。           このすべく、           このです。           このすべた。           このすべく、           このすべく、           このすべく、           このすべく、           このすべく、           このすべく、           このすべく、           このすべく、           このすべく、           このすべく、           このすべく、           この           こので、           こので、           このすべく、           この           この           この           この           この           この           この           この           この           この           この           この           この           この                                                                                                    | /XX/XX (X) XX:XX<br>en@xXx.co.jp<br>編集後 お手続きのお知らせ<br>®xx.co.jp<br>自動車保険 お手続きのお知らせ<br>®xx.co.jp<br>自動車保険 お手続<br>のご案内をさらに充実<br>のご案内をさらに充実<br>のご案内をさせていた<br>うえ、引き続きご契約く<br>fます。<br>、でのお手続きは、<br>(URL)をクリックし<br>1 <u>http://xxxx=xxxx</u><br>jpさんに関する詳細を表示します                                                                                                    | きのお知らせ<br>ほきのお知らせ<br>保険サービスです。<br>保険の満期は、<br>させることができる<br>だきます。<br>ださいますよう<br>                                                                                                    | ○○のメルアドでくる<br>解除してください。<br>                                                                                                    | ので、                                                                   |
| メー<br>お下ル」メー<br>そのま<br>メー<br>の<br>、<br>、<br>、<br>、<br>、<br>、<br>、<br>、<br>、<br>、<br>、<br>、<br>、<br>、<br>、<br>、<br>、<br>、  | <ul> <li>東京海上日動</li> <li>ールアドレス確認</li> <li>●かご契約者ご本人様であることが確認<br/>のメールアドレス宛に「自動車保険おす<br/>のメールアドレス宛に「自動車保険おす<br/>のメールアドレスをご確認ください、</li> <li>マバスワード発行メール」を送付</li> <li>ールアドレスをご確認ください、</li> <li>契約者氏名</li> <li>様</li> <li>ールアドレス ◎須</li> <li>abc@tokiomarine-nichido.co.jp</li> <li>ヘカ</li> </ul>                                                                                                    | 300合せ<br>2000合せ<br>2000合<br>2000<br>2000                                                                                                    | た。セメー             |                                                 | xxxx<br>hoke<br>自動車<br>宛先 taro.toukait<br>・<br>ロー<br>東海 太郎 様<br>いつも お 世話に<br>現在ご名のです。<br>このすず検討のう<br>お願い申し上げ<br>イン記を知い申しよび<br>インIR<br>してダインID<br>でのしたに、ラン<br>を<br>見たで、<br>のののです。<br>このすず検討のう<br>で<br>。<br>で<br>のののです。<br>このすず検討の」<br>で<br>の<br>で<br>ののです。<br>このすず検討の」<br>で<br>の<br>で<br>の<br>で<br>の<br>の<br>で<br>の<br>の<br>で<br>の<br>の<br>の<br>の<br>で<br>の<br>の<br>の<br>の<br>の<br>で<br>の<br>の<br>の<br>の<br>の<br>の<br>の<br>の<br>の<br>の<br>の<br>の<br>の<br>の<br>の<br>の<br>の<br>の<br>の<br>の                                                                                                    | /XX/XX (X) XX:XX<br>n@XX:CO.jp<br>尾保険 お手続きのお知らせ<br>®xx.co.jp<br>自動車保険 お手続<br>こなっております。〇〇<br>こだいております自動車<br>「契約内容をさらに充実<br>のご案内をさせていたう<br>うえ、引き続きご契約く<br>「ます。<br>、でのお手続きは、<br>(URL)をクリックしし<br>1 <u>http://xxxxxxxxxxxxxxxxxxxxxxxxxxxxxxxxxx</u>                                                                                                    | まきのお知らせ<br>ほきのお知らせ<br>保険の満期は、<br>こさせることができる<br>ださいますよう<br>ださいますよう                                                                                                    | ○○のメルアドでくる<br>解除してください。<br>                                                                                                    | ので、                                                                   |
| ×<br>×<br>×<br>を<br>に<br>よ<br>×<br>・<br>、<br>、<br>、<br>、<br>、<br>、<br>、<br>、<br>、<br>、<br>、<br>、<br>、                     | -ルアドレス確認<br>-ルアドレス確認<br>-ルアドレス確認<br>-ルアドレス宛に「自動車保険お手<br>Sよび「パスワード発行メール」を送<br>-ルアドレスをご確認ください<br>契約者氏名<br>様<br>-ルアドレス IMT<br>abc@tokiomarine-nichido.co.jp                                                                                                    | 2000日<br>2000日<br>2000<br>2000<br>20 | ,た。<br>知らせメー      |                                                 | XXXX/<br>hoke<br>自動車           空先         taro.toukait           中口         東海           東海         taro.toukait           中口         東海           東海         taro.toukait           中口         東海           東海         taro.toukait           中口         東海           東海         taro.toukait           中口         東海           東海         taro.toukait           中口         大部           東海         taro.toukait           中口         大部           東海         taro.toukait           中口         大部           東海         taro.toukait           中口         大部           東海         taro.toukait           中口         大部           大部         大部           大部         大部           大部         大部           大部         大部           大部         大部           大部         大部           大部         大部           大部         大部                                                                                                    | (XX/XX (X) XX:XX<br>m@XX.co.jp<br>保険 お手続きのお知らせ<br>のXX.co.jp<br>自動車保険 お手続きのお知らせ<br>のご案内をさらにた実<br>のご案内をさらせていた<br>うえ、引き続きご契約く<br>「ます。<br>、でのお手続きは、<br>(URL)をクリックし<br>」<br><u>http://xxxxx</u><br>」<br>をんに関する詳細を表示します<br>のお知らサメー                                                                                                    | まきのお知らせ<br>ほきのお知らせ<br>保険サービスです。<br>年保険の満期は、<br>こことができる<br>ださいますよう<br>てください。<br>くろののメンロのメンロのの、                                                                                                    | ○○のメルアドでくる<br>解除してください。<br>                                                                                                    | ので、<br>                                                               |
| ×<br>                                                                                                    | 東京海上日動<br>ールアドレス確認<br>よがご契約者ご本人様であることが確認<br>シールアドレス宛に「自動車保険お引<br>Sよび「パスワード発行メール」を送<br>ールアドレスをご確認ください<br>契約者氏名<br>様<br>ールアドレス ②須<br>abc@tokiomarine-nichido.co.jp                                                                                                    | <ul> <li>シボディン</li> <li>Similar</li> <li>Similar</li></ul>                                                                                                    | ,た。<br>,池らせメー     |                                                 | XXXX           hoke           自動車           宛先 taro.toukait           □           □           □           □           □           □           □           □           □           □           □           □           □           □           □           □           □           □           □           □           □           □           □           □           □           □           □           □           □           □           □           □           □           □           □           □           □           □           □           □           □           □           □           □           □           □           □           □           □ <tr< td=""><td>(XX/XX (X) XX:XX         cm@xxx.co.jp         編集 お手続きのお知らせ         ●xxx.co.jp         自動車保険 お手続き         ● 意動車保険 お手続き         ● 意動車保険 お手続き         ● 読むております。○○○         = たいております。○○○         = たいております。●○○         ご契約内容をさらに充実         ○○ご案内をさせていた         ○○         ・でのお手続きは、         (URL)をクリックし         1         バンXXXX         」 たいこぼする詳細を表示します         ◇         ペールアドレスに         のお知らせメー         ○</td><td>まきのお知らせ<br/>ほきのお知らせ<br/>保険サービスです。<br/>確保険の満期は、<br/>させることができる<br/>ださいますよう<br/>ださいますよう<br/>てください。<br/>べんののべんののへ</td><td>○○のメルアドでくる<br/>解除してください。<br/></td><td>ので、<br/></td></tr<>                                                                                                    | (XX/XX (X) XX:XX         cm@xxx.co.jp         編集 お手続きのお知らせ         ●xxx.co.jp         自動車保険 お手続き         ● 意動車保険 お手続き         ● 意動車保険 お手続き         ● 読むております。○○○         = たいております。○○○         = たいております。●○○         ご契約内容をさらに充実         ○○ご案内をさせていた         ○○         ・でのお手続きは、         (URL)をクリックし         1         バンXXXX         」 たいこぼする詳細を表示します         ◇         ペールアドレスに         のお知らせメー         ○                                                                                                    | まきのお知らせ<br>ほきのお知らせ<br>保険サービスです。<br>確保険の満期は、<br>させることができる<br>ださいますよう<br>ださいますよう<br>てください。<br>べんののべんののへ                                                                                                    | ○○のメルアドでくる<br>解除してください。<br>                                                                                                    | ので、<br>                                                               |
| × 本<br>客記は<br>メー<br>朝<br>一<br>月<br>の<br>二<br>メー                                                                           | <ul> <li>東京海上日動</li> <li>ルアドレス確認</li> <li>かご契約者ご本人様であることが確認</li> <li>ルアドレス確認</li> <li>がご契約者ご本人様であることが確認</li> <li>ルアドレス確認</li> <li>ルアドレスをご確認ください</li> <li>契約者氏名</li> <li>様</li> <li>ールアドレス (図)</li> <li>abc@tokiomarine-nichido.co.jp</li> <li>・</li> <li>・<!--</td--><td>ス同合せ<br/>ま同合せ<br/>をきのす。<br/>の</td><td>,た。<br/>地らせメー</td><td></td><td>アンシング         XXXX/<br/>hoke<br/>目動車           空先         taro.toukall           ・         ・           ・         ・           ・         ・           ・         ・           ・         ・           ・         ・           ・         ・           ・         ・           ・         ・           ・         ・           ・         ・           ・         ・           ・         ・           ・         ・           ・         ・           ・         ・           ・         ・           ・         ・           ・         ・           ・         ・           ・         ・           ・         ・           ・         ・           ・         ・           ・         ・           ・         ・           ・         ・           ・         ・           ・         ・           ・         ・           ・         ・           ・         ・           ・         ・           <t< td=""><td>(XX/XX (X) XX:XX<br/>中@XX:CO.jp<br/>星保険 お手続きのお知らせ<br/>●XX:CO.jp<br/>自動車保険 お手続<br/>●XX:CO.jp<br/>自動車保険 お手続<br/>こなっております自動車<br/>「契約内容をさらに充実<br/>のご案内をさせていた<br/>うえ、引き続きご契約く<br/>がてのお手続きは、<br/>(URL)をクリックし<br/>し<br/>1 <u>http://XXXXX</u><br/>」をんに関する詳細を表示します<br/>のお知らせメー,<br/>のお知らせメー,<br/>のにアクセスし</td><td>まきのお知らせ<br/>保険サービスです。<br/>保険の満期は、<br/>まさせることができる。<br/>ださいますよう<br/>、<br/>たください。<br/>、<br/>ル」および「パス<br/>っます。</td><td>○○のメルアドでくる<br/>解除してください。<br/></td><td>ので、<br/></td></t<></td></li></ul>                                                                                                    | ス同合せ<br>ま同合せ<br>をきのす。<br>の                                                                                                    | ,た。<br>地らせメー      |                                                 | アンシング         XXXX/<br>hoke<br>目動車           空先         taro.toukall           ・         ・           ・         ・           ・         ・           ・         ・           ・         ・           ・         ・           ・         ・           ・         ・           ・         ・           ・         ・           ・         ・           ・         ・           ・         ・           ・         ・           ・         ・           ・         ・           ・         ・           ・         ・           ・         ・           ・         ・           ・         ・           ・         ・           ・         ・           ・         ・           ・         ・           ・         ・           ・         ・           ・         ・           ・         ・           ・         ・           ・         ・           ・         ・           ・         ・ <t< td=""><td>(XX/XX (X) XX:XX<br/>中@XX:CO.jp<br/>星保険 お手続きのお知らせ<br/>●XX:CO.jp<br/>自動車保険 お手続<br/>●XX:CO.jp<br/>自動車保険 お手続<br/>こなっております自動車<br/>「契約内容をさらに充実<br/>のご案内をさせていた<br/>うえ、引き続きご契約く<br/>がてのお手続きは、<br/>(URL)をクリックし<br/>し<br/>1 <u>http://XXXXX</u><br/>」をんに関する詳細を表示します<br/>のお知らせメー,<br/>のお知らせメー,<br/>のにアクセスし</td><td>まきのお知らせ<br/>保険サービスです。<br/>保険の満期は、<br/>まさせることができる。<br/>ださいますよう<br/>、<br/>たください。<br/>、<br/>ル」および「パス<br/>っます。</td><td>○○のメルアドでくる<br/>解除してください。<br/></td><td>ので、<br/></td></t<>                                                                                                    | (XX/XX (X) XX:XX<br>中@XX:CO.jp<br>星保険 お手続きのお知らせ<br>●XX:CO.jp<br>自動車保険 お手続<br>●XX:CO.jp<br>自動車保険 お手続<br>こなっております自動車<br>「契約内容をさらに充実<br>のご案内をさせていた<br>うえ、引き続きご契約く<br>がてのお手続きは、<br>(URL)をクリックし<br>し<br>1 <u>http://XXXXX</u><br>」をんに関する詳細を表示します<br>のお知らせメー,<br>のお知らせメー,<br>のにアクセスし                                                                                                    | まきのお知らせ<br>保険サービスです。<br>保険の満期は、<br>まさせることができる。<br>ださいますよう<br>、<br>たください。<br>、<br>ル」および「パス<br>っます。                                                                                                    | ○○のメルアドでくる<br>解除してください。<br>                                                                                                    | ので、<br>                                                               |
|                                                                                                    | 東京海上日駒 ールアドレス確認 かご契約者ご本人様であることが確認 かご契約者ご本人様であることが確認 ールアドレス確認 ールアドレスをご確認ください 契約者氏名 様 ールアドレス 図 abc@tokiomarine-nichido.co.jp ・レアドレスを確認し、 ・進む』をクリックしてください。                                                                                                    | 2000合せ<br>2000合せ<br>2000合む<br>2000<br>2000<br>2000<br>2000<br>2000<br>2000<br>20                                                                                                    | ,た。<br>知らせメー      |                                                 | XXXX/<br>hoke<br>目動車           現先 taro.toukait           口           東海 taro.toukait           口           東海 taro.toukait           口           東海 taro.toukait           口           東海 taro.toukait           口           東海 taro.toukait           口           東海 taro.toukait           口           東海 taro.toukait           口           口           東海 taro.toukait           ロ           東海 taro.toukait           マロ           東海 taro.toukait           マロ           東海 taro.toukait           マロ           マロ           マロ           マロ           マロ           マン マトマー           マン マトマトマー           マン マトマトマー           マン マトマトマー           マン マトマー           マン マトマー           マン マトマトマー           マン マトマー           マン マトマー           マン マトマー           マン マトマー           マン マー           マン マー           マン マー           マン マー           マー                                                                                                    | //XX/XX (X) XX:XX<br>中@XX:CO.jp<br>FRQ お手続きのお知らせ<br>@XX:CO.jp<br>自動車保険 お手続き<br>こなっております。000<br>こだいております自動車<br>「契約内容をさらに充実<br>のご案内をささせていた<br>な、引き続きご契約く<br>がます。<br>でのお手続きは、<br>(URL)をクリックし<br>こうし、うちクリックし<br>こうし、「たち」/次のXX=X:XX<br>ゆつご案内をまさせていた<br>な、引き続きご契約く<br>がます。<br>でのお手続きは、<br>(URL)をクリックし<br>こうし、「たち」<br>のお手続きで<br>のお知らせメー<br>のお知らせメー<br>のにアクセスし<br>意                                                                                                    | ますのお知らせ<br>保険サービスです。<br>保険の満期は、<br>させることができる<br>ださいますよう<br>たてください。<br>なのロバクロロバクロロロ、<br>。                                                                                                    | ○○のメルアドでくる<br>解除してください。<br>                                                                                                    | ので、<br><u> 美</u>                                                      |
| ×                                                                                                    | <ul> <li>東京海上日勤</li> <li>ルアドレス確認</li> <li>数ご契約者ご本人様であることが確認</li> <li>がご契約者ご本人様であることが確認</li> <li>シールアドレス確認</li> <li>マールアドレスをご確認ください</li> <li>ス約者氏名</li> <li>様</li> <li>ールアドレス (図)</li> <li>abc@tokiomarine-nichido.co.jp</li> <li>・</li> <li>・<td>NRA<br/>Sime to A<br/>Sime to A</td><td>た。<br/>対らせメー</td><td></td><td>XXXX           Noke           現先         taro.toukait           中口         東           現先         taro.toukait           中口         東           東方         taro.toukait           中口         東           東方         大田の           東方         秋田           東方         秋田           東方         秋田           東方         秋田           東方         秋田           東方         秋田           東方         秋田           東方         秋田           東京         小日           「日         「日           「日         「日<!--</td--><td>(XX/XX (X) XX:XX         m@xxx.co.jp         解除 お手続きのお知らせ         ● 動車保険 お手続きのお知らせ         ● なっております。○○○         自動車保険 お手続きのお知らせ         ● なっております。○○○         こなっております。○○○         ○ お手続きば、(URL) をうりゅうし         ○ ご案内をさらにた実         ○ のご案内をさらにた実         ○ のご案内をさらにた実         ○ 次のご案内をさらにたます。         ○ 次のご案内をさらにたます。         ○ 次のご案内をさらにたます。         ○ 次のご案内をさらしたれます。         ○ 次のご案内をさらしたれます。         ○ アのお手続きは、(URL) をうりゅうしし         ○ オンバンズンスンス         ● たんに関する評判を表示します         ◇ 「「」」」「たりてりてくにした。         ○ スンスススス         ● たんに関する評判を表示します         ◇ 「」」」「「アクセスにのお知らせメー」         ○ スーラーによって         ↓ つ・し、よって</td><td>ます。<br/>てください。<br/>たろののメカののメクロのの、<br/>で、<br/>たさいますよう<br/>でください。<br/>たうののメクロのの、<br/>、<br/>ル」および「パス<br/>します。<br/>ては、メールを受<br/>届く場合が、デギ</td><td>○○のメルアドでくる<br/>解除してください。<br/></td><td>ので、</td></td></li></ul> | NRA<br>Sime to A<br>Sime to A                                                                                                    | た。<br>対らせメー       |                                                 | XXXX           Noke           現先         taro.toukait           中口         東           現先         taro.toukait           中口         東           東方         taro.toukait           中口         東           東方         大田の           東方         秋田           東方         秋田           東方         秋田           東方         秋田           東方         秋田           東方         秋田           東方         秋田           東方         秋田           東京         小日           「日         「日           「日         「日 </td <td>(XX/XX (X) XX:XX         m@xxx.co.jp         解除 お手続きのお知らせ         ● 動車保険 お手続きのお知らせ         ● なっております。○○○         自動車保険 お手続きのお知らせ         ● なっております。○○○         こなっております。○○○         ○ お手続きば、(URL) をうりゅうし         ○ ご案内をさらにた実         ○ のご案内をさらにた実         ○ のご案内をさらにた実         ○ 次のご案内をさらにたます。         ○ 次のご案内をさらにたます。         ○ 次のご案内をさらにたます。         ○ 次のご案内をさらしたれます。         ○ 次のご案内をさらしたれます。         ○ アのお手続きは、(URL) をうりゅうしし         ○ オンバンズンスンス         ● たんに関する評判を表示します         ◇ 「「」」」「たりてりてくにした。         ○ スンスススス         ● たんに関する評判を表示します         ◇ 「」」」「「アクセスにのお知らせメー」         ○ スーラーによって         ↓ つ・し、よって</td> <td>ます。<br/>てください。<br/>たろののメカののメクロのの、<br/>で、<br/>たさいますよう<br/>でください。<br/>たうののメクロのの、<br/>、<br/>ル」および「パス<br/>します。<br/>ては、メールを受<br/>届く場合が、デギ</td> <td>○○のメルアドでくる<br/>解除してください。<br/></td> <td>ので、</td> | (XX/XX (X) XX:XX         m@xxx.co.jp         解除 お手続きのお知らせ         ● 動車保険 お手続きのお知らせ         ● なっております。○○○         自動車保険 お手続きのお知らせ         ● なっております。○○○         こなっております。○○○         ○ お手続きば、(URL) をうりゅうし         ○ ご案内をさらにた実         ○ のご案内をさらにた実         ○ のご案内をさらにた実         ○ 次のご案内をさらにたます。         ○ 次のご案内をさらにたます。         ○ 次のご案内をさらにたます。         ○ 次のご案内をさらしたれます。         ○ 次のご案内をさらしたれます。         ○ アのお手続きは、(URL) をうりゅうしし         ○ オンバンズンスンス         ● たんに関する評判を表示します         ◇ 「「」」」「たりてりてくにした。         ○ スンスススス         ● たんに関する評判を表示します         ◇ 「」」」「「アクセスにのお知らせメー」         ○ スーラーによって         ↓ つ・し、よって                                                                                                    | ます。<br>てください。<br>たろののメカののメクロのの、<br>で、<br>たさいますよう<br>でください。<br>たうののメクロのの、<br>、<br>ル」および「パス<br>します。<br>ては、メールを受<br>届く場合が、デギ                                                                                                    | ○○のメルアドでくる<br>解除してください。<br>                                                                                                    | ので、                                                                   |
|                                                                                                    | 東京海上日動 -ルアドレス確認 なごだがからたたない。 なかったたたい。 なの者氏名 様 -ルアドレス  の の の の の の の の の の の の の の の の の の の                                                                                                    | <ul> <li>シボデ合せ</li> <li>Sを含めます。</li> <li>o</li> </ul>                                                                                                    | ,た。<br>、<br>知らせメー |                                                 | XXXX           Noke           開発           現先           中ロー           東海先           中ロー           東海先           中ロー           東海先           中ロー           東海           中国           東海           中国           東海           中国           東海           中国           東海           中国           東京           中国           東京           中国           東京           東京           東京           東京           中国           東京           中国           東京           東京           東京           東京           東京           東京           東京           東京           中国           中国           中国           中国           中国           中国           中国           中国           中国           中国           中国           中国                                                                                                    | (XX/XX (X) XX:XX         m@xxx.co.jp         編集 お手続きのお知らせ         ●xxx.co.jp         自動車保険       あ手続         ●xxx.co.jp         自動車保険       あ手続         ●xxx.co.jp         「契約内容をさらに充実」のご案内をさせていたち、         >>0ご案内をさせていたち、         >>0ご案内をさせていたち、         >>0ご案内をささせていたち、         >>2、51さ続きご契約(         「ひRL)をクリックし         」 MTEP://XXXXX         >>>>>>>>>>>>>>>>>>>>>>>>>>>>>>                                                                                                    | ます。<br>ては、メールを受<br>届く場合がござい                                                                                                    | ○○のメルアドでくる<br>解除してください。<br>                                                                                                    | ので、                                                                   |

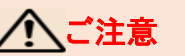

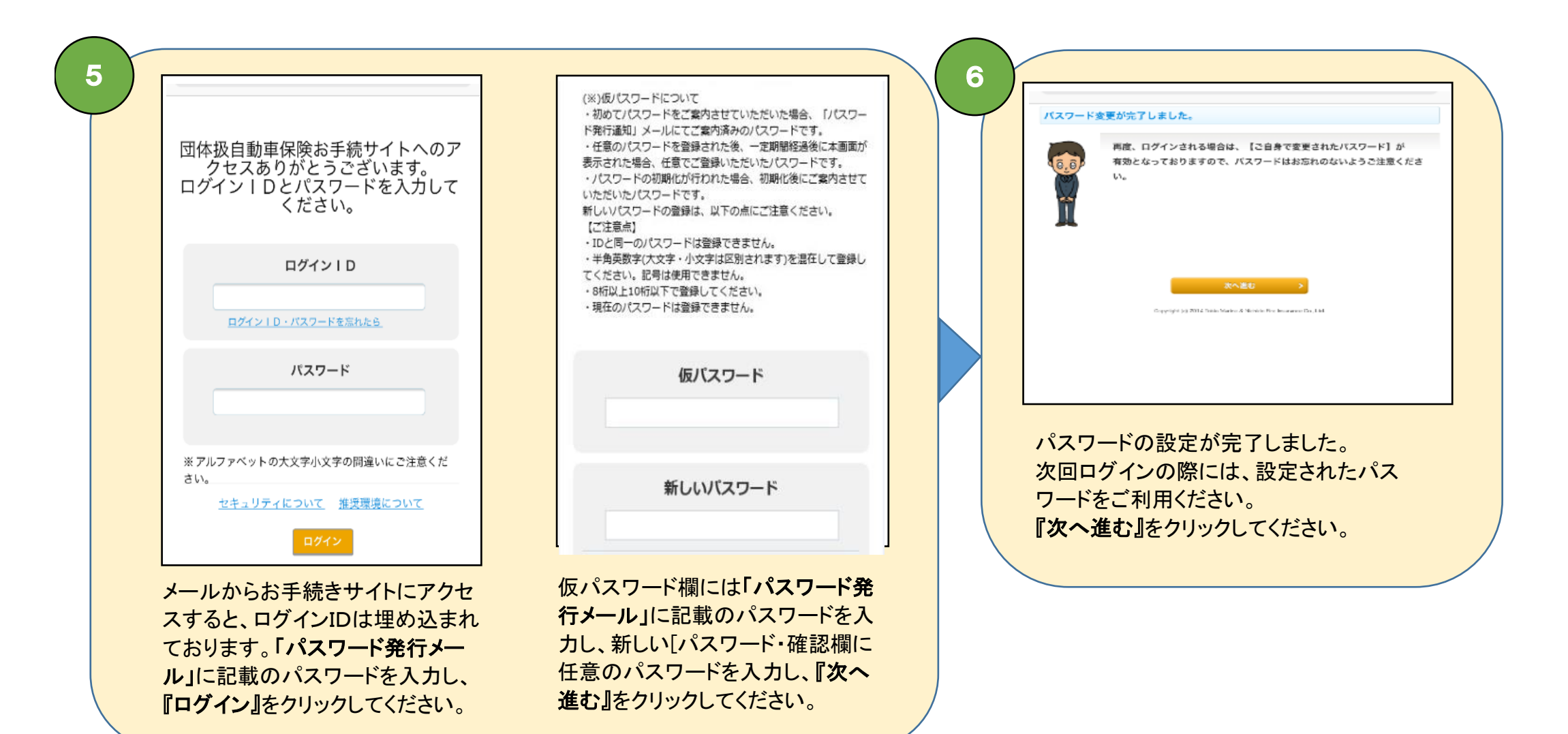